XP logon password disabled

You can disable the computer logon password by

- 1. Clicking on START, RUN, type control userpasswords2 in the window
- 2. Click on OK.
- 3. Uncheck "Users must enter a user name and password to use this computer".

You can switch users by clicking on START, LOG OFF and then SWITCH USERS.

## OR

- 1. Click Start...Control Panel....Users Accounts
- Click on the User who wishes to disable logon password
  Click Remove Password.
- 4. Enter the password presently on that account.
- 5. Click Remove Password

Note: It is advisable to have a User logon password if others use the same computer, or if you are using wireless to connect to the internet and you are NOT securing that wireless connection with an WEP or WPA encrypted passcode. It is also advisable that you make a note of this logon password and keep it in a safe place, not in the computer, where you'll be able to find it when/if you forget it.

Revised 5/31/2009 JMM